#### 電離放射線健康診断システムへのアクセス方法

保健センターHP 、から、電離放射線健康診断システムへアクセスします。 ※自宅のパソコンからも操作可能です。電子カルテ用パソコンからは操作不可です。

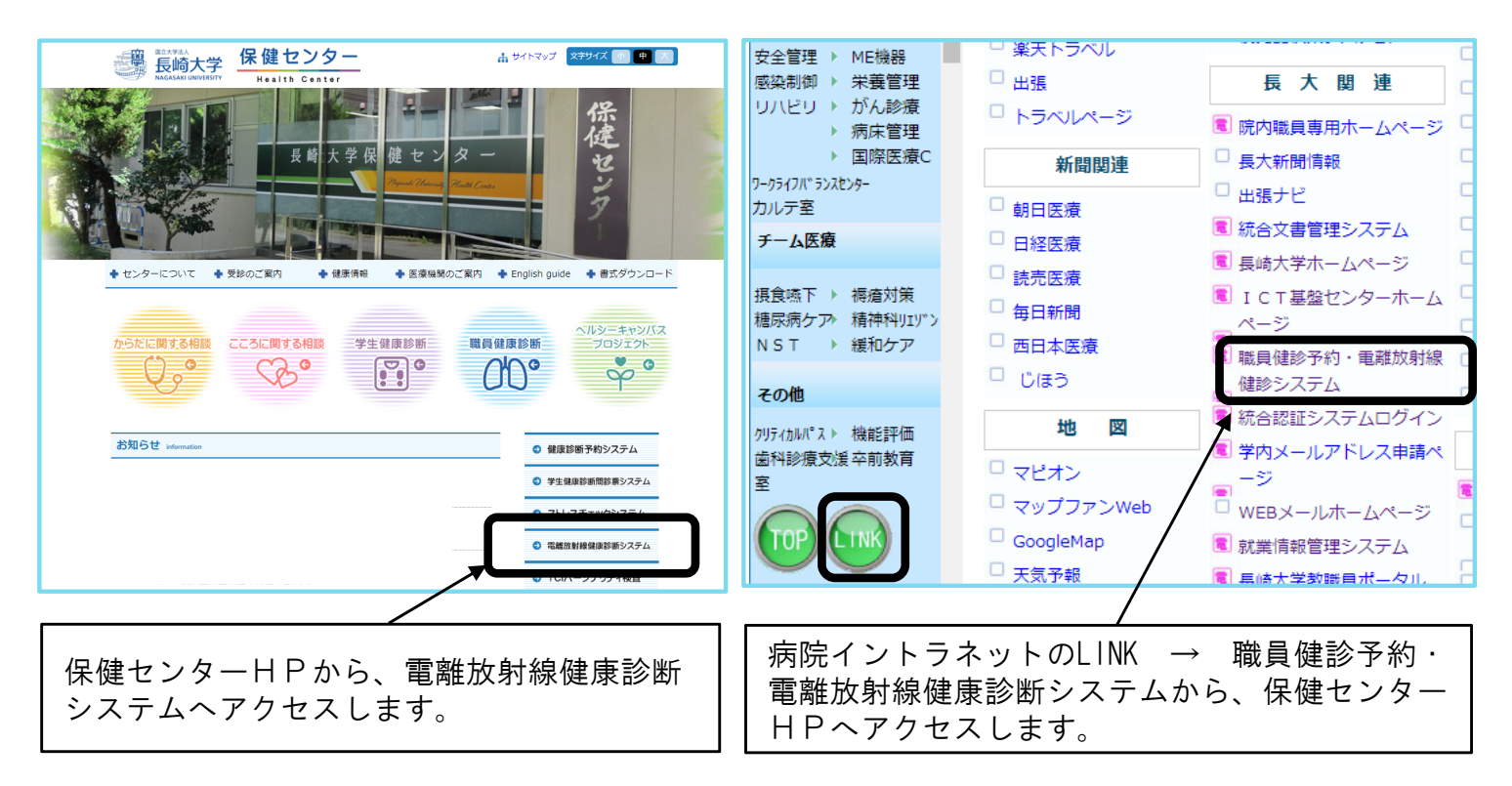

## 1.電離放射線健康診断システムヘログイン

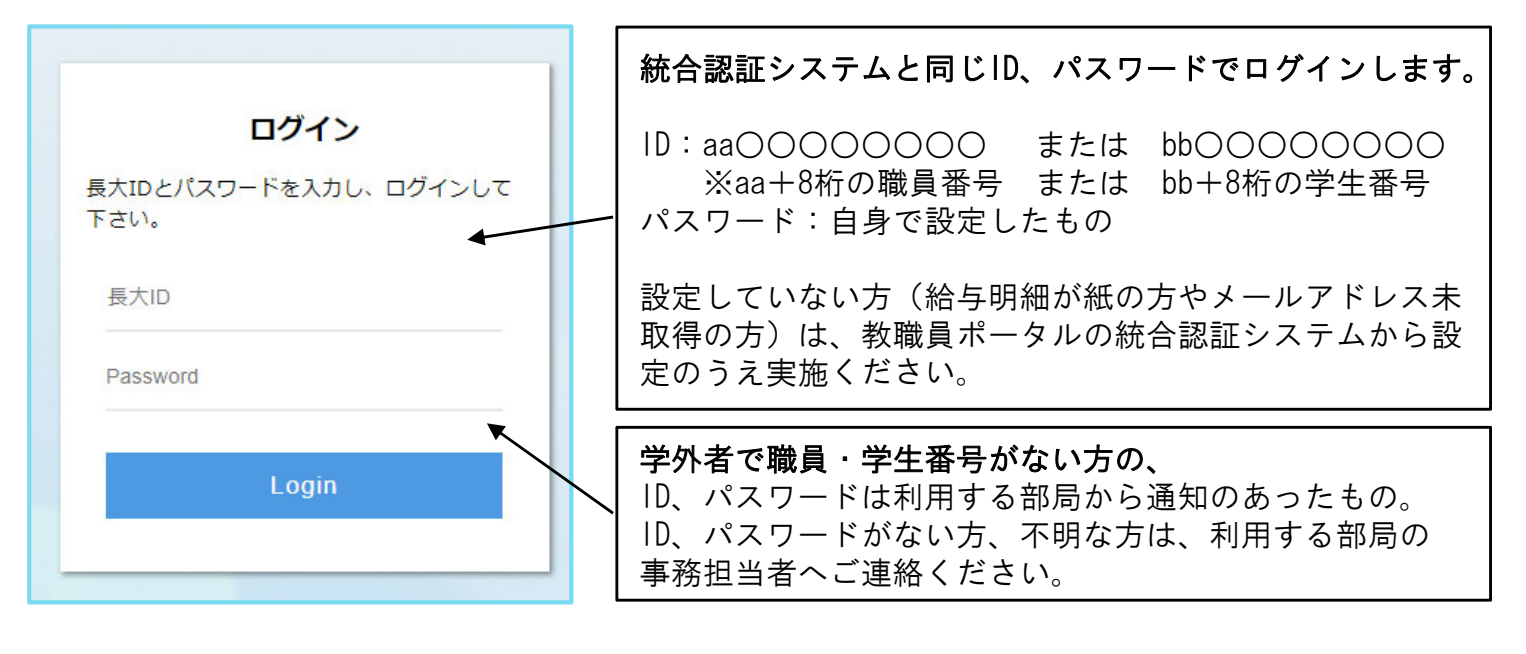

注意! 4月1日~9月30日にログイン → <u>前期</u>問診票 10月1日~3月31日にログイン → <u>後期</u>問診票 が表示されます。 過去に遡ったり先の予定の入力はできません(例:10月に前期分、9月に後期分の入力不可!) 必ず、該当期間に入力してください。

2.入力者種別、部局名を選択

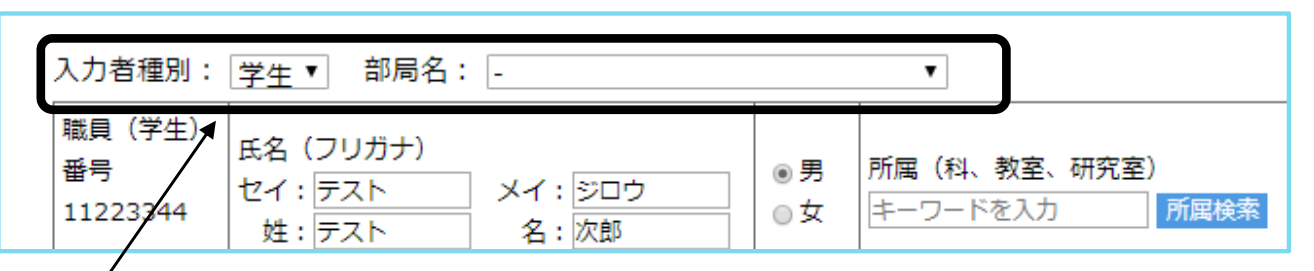

入力者種別:職員または 学生 のどちらかを選択します。 ※どちらの身分も持っている場合は、所属部局事務にお尋ねください。

部局名:所属している部局名を選択します。

注意!

異なる種別、部局を選択した場合、事務担当者や被ばく管理責任者がデータを確認できず判定が できません。誤った場合は修正が必要になりますので、速やかに事務担当者へ申し出てください。 (例:職員が学生を選択、医歯薬所属職員が病院を選択、の場合など)

### 3. 氏名、フリガナ、性別、生年月日、職名を入力

| 入力者種別:                    | 職員 ✔ 部局名: -                                                               | ~        | 記入日:2023年09月28日                   |         |                                                       |  |
|---------------------------|---------------------------------------------------------------------------|----------|-----------------------------------|---------|-------------------------------------------------------|--|
| 職員 (学生)<br>番号<br>87654321 | 氏名(フリガナ)全角カタカナ<br>セイ:[ <u>スウジ</u> メイ:[アルファ<br>姓:[1234567890 名:[abcdefghij | ⊖男<br>●女 | 所属 (科、教室、研究室)<br><u> キーワードを入力</u> | 職名<br>▼ | 生年月日<br>西暦 <u>1976</u> 年 <u>1 ▼</u> 月 <u>4 ▼</u><br>日 |  |

### 4. 所属(科、教室、研究室)を選択

| 職員▼ 部局名: - ▼                                    |                         |                                         |
|-------------------------------------------------|-------------------------|-----------------------------------------|
| 氏名(フリガナ)<br>セイ: <u>テスト</u> メイ:ジロウ<br>姓:〒スト 名:次郎 | 所属(科、教室、研究室)<br>内科 所属検索 | ボックスにキーワード(例:内科)を<br>入力し「所属検索」をクリックします。 |

| 所属選択 | <u> </u>  |
|------|-----------|
| 所属   | :   内科 終索 |
|      |           |
| 6    | 原动内科      |
| 0    | 循環器内科     |
| 0    | 消化器内科     |
| 0    | 腎藏内科      |
| 0    | 第一内科      |
| 0    | 第二内科      |
| 0    | 熱研内科      |
| 0    | 脳神経内科     |
| 0    | 循環器内科     |
| 0    | 消化器内科     |
| 0    | 腎臓内科      |
|      | ЯСЗ ОК    |

#### 5. 問診1~3を回答

前回と同じ職員番号・学生番号でログインした場合、問診1、3は前回入力した内容が表示されます。 変更があれば修正してください。

| 問診1                                                                                                    | 「期間A」と                                                  | ーーーー<br>「期間B」それぞれの放射線業務状況について答えて下さい。                           |                                                                |              |  |  |
|----------------------------------------------------------------------------------------------------|---------------------------------------------------------|----------------------------------------------------------------|----------------------------------------------------------------|--------------|--|--|
|                                                                                                    |                                                         | 期間A                                                            | 期間B                                                            |              |  |  |
|                                                                                                    | 期間 2022年4月から2023年3月まで(1年間)                              |                                                                | 2023年4月から2024年3月まで(:                                           | 1年間)         |  |  |
|                                                                                                    | (1)                                                     | ○無 ●有                                                          | ●無 ○有                                                          |              |  |  |
|                                                                                                    | 放射線業務     の有無                                           | ↓有を選んだ方は(2)(3)(4)を記入して下さい。                                     | ↓有を選んだ方は(2)(3)(4)を記入して                                         | て下さい。        |  |  |
|                                                                                                    | (2)<br>業務期間                                             | 2022 • 年 4 • 月 1 • 日 ~ 2023 • 年 3 • 月 31 • 日                   | [2023 ♥]年 [4 ♥]月 [1 ♥]日 ~ [2024 ♥]年                            | [3 ♥月 [31♥]日 |  |  |
|                                                                                                    | (3)<br>業務内家                                             | ✓ 教育研究業務<br>□ N/-++-(核種·□))                                    |                                                                |              |  |  |
|                                                                                                    | 足び                                                      |                                                                |                                                                | ,            |  |  |
|                                                                                                    | 1史用1炎程                                                  | □ 核医学(核種: ) )                                                  | □ 核医学 (核種:                                                     | )            |  |  |
|                                                                                                    |                                                         | □ 放射線照射 □ 元素分析 □ 放射光/加速器                                       | <ul> <li>□ 放射線照射</li> <li>□ 元素分析</li> <li>□ 放射光/加</li> </ul>   | 加速器          |  |  |
| _                                                                                                    |                                                         | ☑ その他( [臨床あり )                                                 | □ その他(                                                         | )            |  |  |
|                                                                                                    |                                                         | <ul> <li>□ <u>臨床(病院)業務</u></li> <li>□ 放射線診断 □ 放射線治療</li> </ul> | <ul> <li>□ <u>臨床(病院)業務</u></li> <li>□ 放射線診断 □ 放射線治療</li> </ul> |              |  |  |
|                                                                                                    | (4)<br>(本田45時                                           |                                                                | 1日平均作業時間(                                                      | 時間/日 )       |  |  |
|                                                                                                    | 1史用刻克                                                   | 1週十均F集口数( <u>10</u> 口/<br>週)                                   |                                                                |              |  |  |
| <ul> <li>(4)使用頻度が年数回の場合は、以下例のように記載してください。</li> <li>1日平均作業時間(1回2 時間/日)</li> <li>1週平均作業時間(年4回 日/週)</li> </ul> |                                                         |                                                                |                                                                |              |  |  |
| 問診2<br>少しでも                                                                                                 | 現在の自覚症れ<br>っ当てはまれば                                      | ポについて、当てはまるロにチェックを入れて下さい。<br>チェックして下さい。                        |                                                                |              |  |  |
| 該当がな                                                                                                    | い場合は、特                                                  | になしにチェックを入れて下さい。                                               |                                                                |              |  |  |
|                                                                                                    | □ 特になし □ 疲れやすい                                          |                                                                | ◎痰か出る<br>こ血が混じることがある                                           |              |  |  |
| <ul> <li>□ 立ちくらみ又はめまいがする</li> <li>□ 熬が出やすくなった</li> <li>□ 熱が出やすくなった</li> <li>□ (1)</li> </ul>                |                                                         |                                                                | いに治りにくい傷や赤い斑点ができる<br>部位: 「                                     | ,            |  |  |
|                                                                                                    |                                                         |                                                                | ふがかゆかったり、荒れたり、カサカサ、ジクジ・<br>●☆・                                 | クする 、        |  |  |
|                                                                                                    | <ul> <li>同規()がす</li> <li>目が痛む</li> </ul>                |                                                                | い立・<br>いの色が変わっているところがある                                        |              |  |  |
|                                                                                                    | <ul> <li>□ ▶測をする</li> <li>□ 便秘をする</li> </ul>            | 1) (1) (1) (1) (1) (1) (1) (1) (1) (1) (                       | 即位:  <br>その先がしびれたり痛んだりする                                       | )            |  |  |
|                                                                                                    | □ 便に血が混 □ 血が止まり                                         | じることがある ロ 手派<br>にくくなった ロ 手紙                                    | Eの先が冷えやすい<br>皆がふるえたり感覚がなくなったりする                                |              |  |  |
|                                                                                                    | <ul> <li>□ 皮下出血が</li> <li>□ 眼ボナボ</li> </ul>             | ある 日朝 たり かいます こう ディ                                            | 1                                                              |              |  |  |
|                                                                                                    | <ul> <li>・・・・・・・・・・・・・・・・・・・・・・・・・・・・・・・・・・・・</li></ul> | につ、1000元へにくりつにり900 □ 手び<br>障又は水晶体の混濁があると言われたことがある □ そ0         | EUJi東加JY開名J<br>D他                                              |              |  |  |
|                                                                                                    |                                                         | (                                                              |                                                                | )            |  |  |
| 問診3<br>「事故等                                                                                                 | 過去の事故等()<br>毎による被ぼく                                     | こよる被ばくについて<br>  の場合のみ、有に〇のうえ、(2)~(7)に記載ください                    |                                                                |              |  |  |
| ·                                                                                                    | <ol> <li>(1) 事故等によ</li> </ol>                           | ことかしつジア、FaceOジアに(と)「()」に目前、()」についている彼ばくの有無         (5) 初       | なばくした線量                                                        |              |  |  |
|                                                                                                    | ↓ 有を選んだ                                                 | ●無 ○有<br>方は(2)~(7)を記入して下さい。                                    |                                                                | mSv          |  |  |
|                                                                                                    | (2) 被ばくした                                               | 作葉場所 (6) 被                                                     | bばくしたことによる障害の有無<br>)無 ○有 (                                     |              |  |  |
| -                                                                                                    | <ul><li>(3) 被ばくの内</li></ul>                             |                                                                | はばくの状況                                                         |              |  |  |
|                                                                                                    |                                                         | ···· (7) 19                                                    |                                                                |              |  |  |
|                                                                                                    | (4) 被ばくの日                                               | 時、期間                                                           |                                                                |              |  |  |
|                                                                                                    |                                                         |                                                                | ſ                                                              |              |  |  |
| L                                                                                                    | <u> </u>                                                | 確認                                                             |                                                                | 最後は「確認」      |  |  |
|                                                                                                    |                                                         |                                                                |                                                                |              |  |  |

#### 6. 入力内容を再確認し、最下部の「登録」ボタンをクリック

| 雷離                   | 放射線健康調                                                                                                    | 診断 問診票【 2017年                                                                                                  | E度 — 後期】                                                         |                                      |                    |    |                                                                               |
|----------------------|----------------------------------------------------------------------------------------------------|----------------------------------------------------------------------------------------------------|------------------------------------------------------------------|--------------------------------------|--------------------|----|-------------------------------------------------------------------------------|
| () TI                | 記フォームに沿っ<br>連載がたいとR                                                                                                 | -<br>で入力ください。 各部局が調                                                                                            | 没定している期間外に入力する                                                   | 際は、必ず事前に部局事務担当                       | ぎに連絡してください (入力はできて |    |                                                                               |
| 入力者                  | #131:111日 - 111日<br>■1111日 - 111日 - 111日                                                                            | 副名:病院                                                                                                    |                                                                  |                                      | 記入日:2018年03月2      | 98 |                                                                               |
| 職員(<br>番号)           | 学生)<br>氏名 (フ<br>セイ:テ;                                                                                               |                                                                                                    | 新属 (科、教室、研                                                       | 究室) 職名                               | 生年月日               |    |                                                                               |
| 38045                | 949 姓: デ                                                                                                    | スト 名:脇子                                                                                                    | 65.74                                                            | 教育編員                                 | 四唐 1950年 1月 5日     |    |                                                                               |
| 間診1<br>問診1           | ~3 に答えて下る<br>「期間 A 」と「                                                                                              | さい。<br>期間 B 」それぞれの放射線業                                                                                         | 務状況について答えて下さい。                                                   |                                      |                    |    |                                                                               |
|                      |                                                                                                    | 期 間                                                                                                    |                                                                  |                                      |                    |    |                                                                               |
|                      | XA NO                                                                                                    |                                                                                                    |                                                                  |                                      |                    |    |                                                                               |
|                      | (1) 景 3<br>数理現実務<br>の海巻   有を選んだ方は(2)(3)(4)を記入して下さい。   有を選んだ方は(2)(1)                                                 |                                                                                                    | (4)を記入して下さい。                                                     |                                      |                    |    |                                                                               |
|                      | (2)<br>業務期間                                                                                                    | ····································                                                                           |                                                                  |                                      |                    |    |                                                                               |
|                      | (3)<br>単務内容<br>及び<br>使用核種                                                                                           | 9日<br>19日<br>ジ<br>ジ<br>加<br>19日<br>19日<br>19日<br>19日<br>19日<br>19日<br>19日<br>19日                               |                                                                  |                                      |                    |    |                                                                               |
|                      | (4)<br>使用頻度                                                                                                    |                                                                                                    |                                                                  | 1日平均作業時間(1)時間/<br>1週平均作業日数(1)日/週     | 目)<br>)            |    |                                                                               |
| 少しでそ<br>該当がな<br>「事飲早 | 当て(はまれ)(45)<br>まい場合は、特に<br>変れやすい)<br>年による時代く」<br>年による時代く」<br>(1) 単称等によるよう<br>(2) 様はくした作<br>(3) 様はくの内執<br>(4) 様はくの内執 | エックして下さい。<br>ななしにチェックを入れて下さ<br>(3を破滅くについて<br>の場合のみ、有にこのうえ、<br>数据での時期<br>単<br>(ゴ(2)~(7)を記入して下さい、<br>葉単所<br>、 所図 | (2)~(7)に記録ください。<br>(2)~(7)に記録ください。<br>(6) 話<br>(7) 話<br>入力パージに戻る | 就ばくした採服<br>転ばくしたことによる得限の有無<br>数ばくの状況 |                    |    | 修正がある場合は「入力ページに戻る」を<br>クリックし、入力画面で修正してください。<br>内容に問題がなければ「登録」をクリック<br>してください。 |
| (                    | )問診                                                                                                    | 漂を登録                                                                                                    | しました。                                                            |                                      |                    | ſ  |                                                                               |
|                      |                                                                                                    | 入力画面に戻                                                                                                    | ŧð                                                               | •                                    |                    |    | - この画面が表示されたら問診票登録完了です。                                                       |
|                      |                                                                                                    |                                                                                                    |                                                                  |                                      |                    |    |                                                                               |

登録後に修正する場合は、上書き入力し登録すると反映します。 ただし、被ばく管理責任者や産業医が判定後は修正できませんので、誤りがある場合は、速やかに 部局の事務担当者へ連絡してください。

入力内容、方法に関するお問い合わせは、各部局の総務または学務係事務へお尋ねください。